# **Filing Stenographic Records**

## Access the submission application

### Access on the network

Click the <u>On-Network Submission</u> icon from the desktop on a court-issued device. Login information is not required.

## Access off the network

- Got to the RRCP Off-Network page on <u>mncourts.gov</u>, and click Upload Records.
- 2. Enter a user name and password, then click Login.

## File stenographic records with the court

- 1. Complete the Stenographic Filing Submission Form:
  - a. Select a **Court Reporter Name** if needed.
  - b. Select the Session Date.
  - c. Select the **County Name.** The **District Number** will appear.
  - d. Type the Judge name (optional).
  - e. Type the **Courtroom** (optional).
  - f. Check **No Filings for Date** (optional) if no stenographic records exist for the session date.
  - g. Check I am submitting on behalf of a Court Reporter (optional) if submitting notes for a court reporter for that session date.
  - h. Type relevant comments (optional).
  - i. Click **Add** to add additional court information.

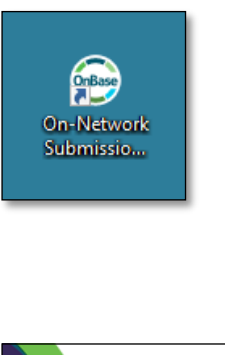

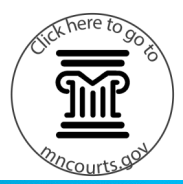

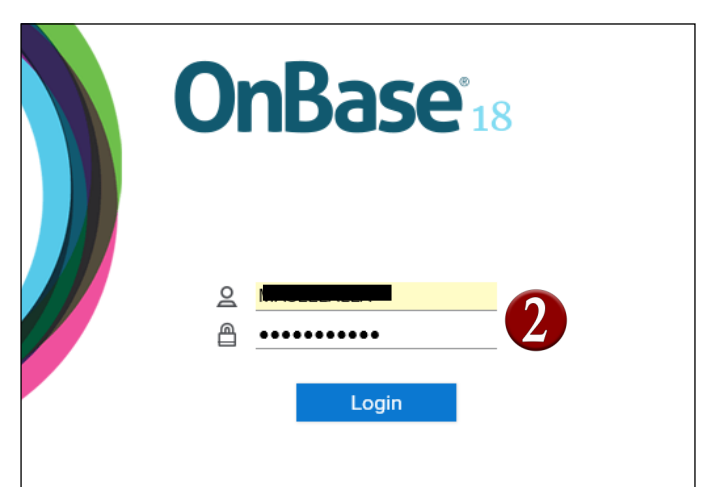

**Upload Records** 

| Submission Details                                                    |        |                                                        |          |
|-----------------------------------------------------------------------|--------|--------------------------------------------------------|----------|
| Court Reporter Name*                                                  | Co     | ourt Information                                       | <b>A</b> |
| Session Date                                                          |        | NOKA                                                   | U        |
| No Filings for Date     I am submitting on behalf of a Court Reporter |        | ourtroom                                               | K        |
|                                                                       | Ŷ      | •                                                      |          |
| Raw Notes and Dictionary                                              |        | Translated Notes                                       |          |
| Raw Notes Attach Raw Notes                                            | OR<br> | Translated Notes Attach Translated Notes in RTF Format |          |
| Attach Master Dictionary in RTF Format                                |        |                                                        |          |
| Other Dictionary Attach Other Dictionary in RTF Format                |        |                                                        |          |
| Certificate of Filing                                                 |        |                                                        |          |
| Certificate of Filling                                                |        |                                                        |          |

# **Filing Stenographic Records**

Clathere to go to

2. Attach stenographic files one of two ways:

#### Attach raw notes and a dictionary

- a. Click Attach Raw Notes to upload raw notes. Locate the file, and double-click to attach it.
- b. Click Attach Master Dictionary in RTF format to upload a master dictionary.
- Dictionaries and translated notes must be in RTF format. Follow the steps prescribed by your CAT software's provider to export a usable RTF file.

If a court reporter attached the master dictionary in a previous stenographic submission, there is no need to reattach. Court reporters may click Attach Other Dictionary in RTF format to upload an additional case dictionary.

OR

## Attach translated notes

- c. Click **Attach Translated Notes in RTF Format** to upload translated stenographic notes.
- Review the Certificate of Filing, and click Submit. A dialog will appear, and an automated email will be sent to the court reporter confirming the successful submission of the court record or indicating submission failure.
  - The submission form will be attached to the email for reference.

Per diem court reporters must keep a copy of the confirmation email to submit with invoices.

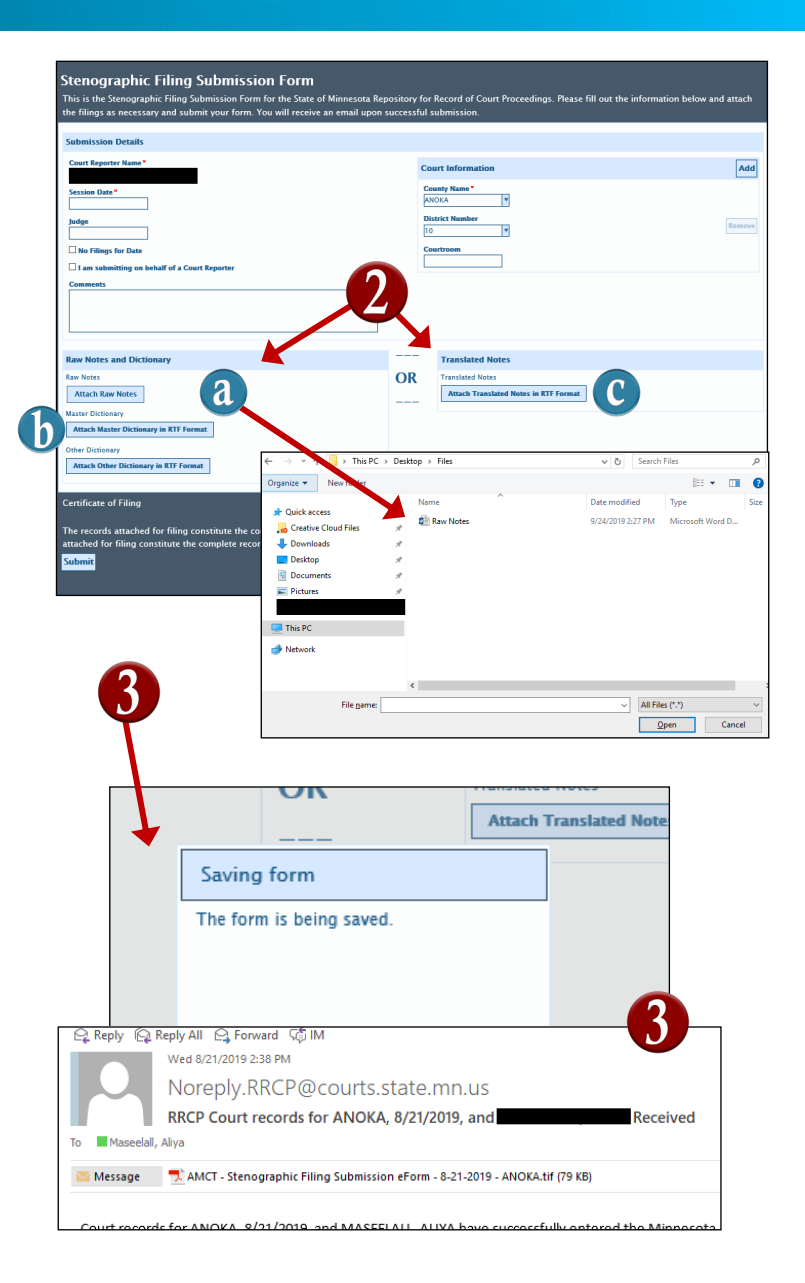

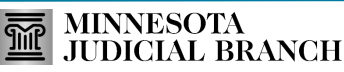